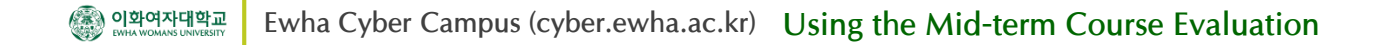

## 1. Adding the Mid-term Course Evaluation Questions

 In the main activity, click on the icon "Midterm Course Evaluation". (In case of team-teaching, when there are and less 4 instructors, evaluations will be conducted for each instructor.)

| <i>%</i> | J Prof.<br>⊠ Messages                  |                                       |
|----------|----------------------------------------|---------------------------------------|
| H        |                                        |                                       |
| ጽ        | Course Home —                          | Turn editing on                       |
|          | Course Info ▲<br>• Syllabus            | Course Summary                        |
|          | Participants list                      |                                       |
|          | Grade/Attendance   Statistics          |                                       |
|          | Progress status     Offline-Attendance | Class Annou… Class Q&A [Lee, huiyeon… |
|          | • Grades                               |                                       |

 Once in the Midterm Evaluation section, select the tab, "Edit Questions". Add a new question after checking all the other questions. At the bottom of the screen, select the type of question from the pull-down list and click on the button "Add question to activity".

| Overview                            | Edit questions                                        | Templates                                                                                                    | Analysis                                    |                              |                      |
|-------------------------------------|-------------------------------------------------------|----------------------------------------------------------------------------------------------------|---------------------------------------------|------------------------------|----------------------|
| Preview®                            | •                                                     | _                                                                                                    |                                             |                              |                      |
| [1] Write<br>the instru<br>assignme | e about the stro<br>uctor's teachin<br>ents, method c | engths and poin<br>g methods (sylla<br>of leading the cla                                                    | ts for impro<br>abus, class n<br>ass, etc.) | vement regardin<br>naterial, | g (Position:1) 🕸 🎲 🗙 |
| Add que                             | stion to activity                                     | Longer text ans<br>Longer text ans<br>Multiple choice<br>Multiple choice<br>Numeric answe<br>Short text answ | wer +<br>wwer<br>(rated)<br>rr<br>rer       | dd question to activi        | ty                   |

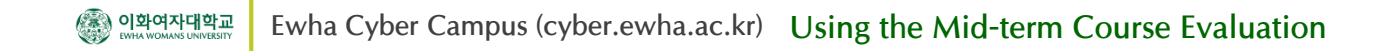

## 1. Adding the Mid-term Course Evaluation Questions

3. After adding the problem, Using the icons on the right of each question, the question can be edited or deleted.

| Overview                                   | Edit questions          | Analysis             |                    |
|--------------------------------------------|-------------------------|----------------------|--------------------|
| Preview <sub>②</sub>                       |                         |                      |                    |
| Φ                                          |                         |                      |                    |
| [1] I am interested in the class contents. |                         |                      | (Position:1) 🐟 🗱 🗙 |
| Strongly Agree                             |                         |                      | $\checkmark$ T     |
| Agree                                      |                         | Edit questions       |                    |
| Average                                    | (neither agree nor disa | V<br>Delete question |                    |
| <ul> <li>Disagree</li> </ul>               |                         |                      |                    |
| Strongly                                   | Disagree                |                      |                    |

4. Once registering all questions, press the button "Save and return to course".

| <b></b>                                                           |                                                                                                    |                       |
|-------------------------------------------------------------------|----------------------------------------------------------------------------------------------------|-----------------------|
| [9] Write about the strengths a (syllabus, class material, assign | and points for improvement regarding the instructor's teaching method<br>ments, method of leading the class, etc.) | ls (Position:9) 🕸 🍪 🗙 |
| Strongly Agree                                                    |                                                                                                    |                       |
| Agree                                                             |                                                                                                    |                       |
| Average(neither agree n                                           | or disagree)                                                                                                    |                       |
| Disagree                                                          |                                                                                                    |                       |
| Strongly Disagree                                                 |                                                                                                    |                       |
| Add question to activity                                          | Longer text answer • Add question to activity                                                                      |                       |
| Save and return to course                                         | Longer text answer<br>Multiple choice<br>Numeric answer<br>Short text answer                                       |                       |

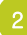

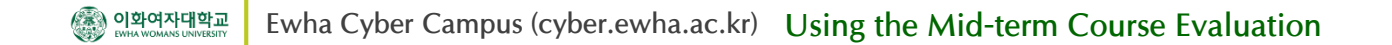

## 2. Checking the Results of Mid-term Course Evaluation

1. To check the results of the course evaluation, click on the "[Name of professor] Midterm Evaluation" icon in the main activity.

| <i>%</i>  | J Prof.<br>⊠ Messages                 |                        |
|-----------|---------------------------------------|------------------------|
| 멸         |                                       |                        |
| ጽ         | Course Home —                         | Turn editing on        |
| $\square$ | Course Info 🔺                         | Course Summary         |
|           | • Syllabus                            |                        |
|           | <ul> <li>Participants list</li> </ul> |                        |
|           | Grade/Attendance 🔺                    |                        |
|           | Statistics                            |                        |
|           | Progress status                       |                        |
|           | Offline-Attendance                    | Class Annou Class QorA |
|           | • Grades                              |                        |
|           |                                       |                        |

Click the "Analysis" tab to see the analysis results. If you press the "Export to Excel", you may see current status through the excel program.
 In case of team-teaching, They can see their own result as well.

| Overview     | Edit                 | questions                       | Templates                              | Analysis                         |                                                    |
|--------------|----------------------|---------------------------------|----------------------------------------|----------------------------------|----------------------------------------------------|
|              |                      |                                 |                                        |                                  | Export to Exce                                     |
| Submitted an | swers                | 11                              |                                        |                                  |                                                    |
| Que          | stions               | 1                               |                                        |                                  |                                                    |
| 1. Write at  | oout the<br>yllabus, | e strengths an<br>class materia | d points for impr<br>I, assignments, m | ovement regar<br>nethod of leadi | ding the instructor's teaching ng the class, etc.) |